## სასწავლო პროცესის მართვის ელექტრონული სისტემა

## სტუდენტის სახელმძღვანელო

სასწავლო პროცესის მართვის სისტემა წარმოადგენს პორტალს, განთავსებულს ინტერნეტში, რაც გვაძლევს საშუალებას ვისარგებლოთ ამ სისტემით როგორც უნივერსიტეტში, ასევე მის გარეთ, პერსონალური კომპიუტერით, ლეპტოპით, პლანშეტით, სმარტფონით, რომელიც ჩართულია ინტერნეტ ქსელში.

## სისტემაში შესვლა

საძიებო სისტემაში ვკრეფთ: emis.geomedi.edu.ge

ან გადავიდეთ უნივერსიტეტის ვებგვერდიდან: <u>https://geomedi.edu.ge</u>

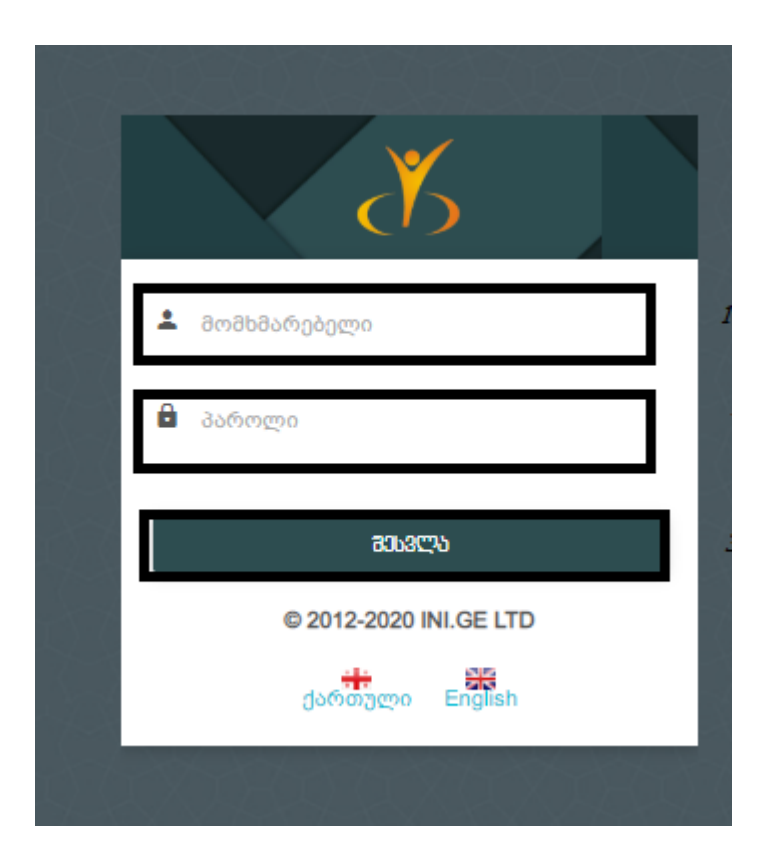

მომხმარებლის ველში წერთ ID ნომერს (ხუთნიშნა კოდს)

პაროლის ველში წერთ პირად ნომერს (თერთმეტ ნიშნა კოდს)

უცხოეთის მოქალაქის შემთხვევაში პაროლში იწერება პასპორტის ნომერი.

**შეტყობინებების ველი** სტუდენტს აძლევს კომუნიკაციის დამყარების შესაძლებლობას როგორც ჯგუფის წევრებთან (სხვა სტუდენტებთან), ასევე, პედაგოგებთან და ადმინისტრაციის წარმომადგენლებთან. მისი საშუალებით შესაძლებელია ფაილების მიმაგრება და გაგზავნა, განცხადების ელექტრონული ვერსიის შევსება/გაგზავნა, ცნობის ან ნებისმიერი დოკუმენტის დისტანციურად მოთხოვნა და ინფორმაციის მიღება მათი მზაობის შესახებ.

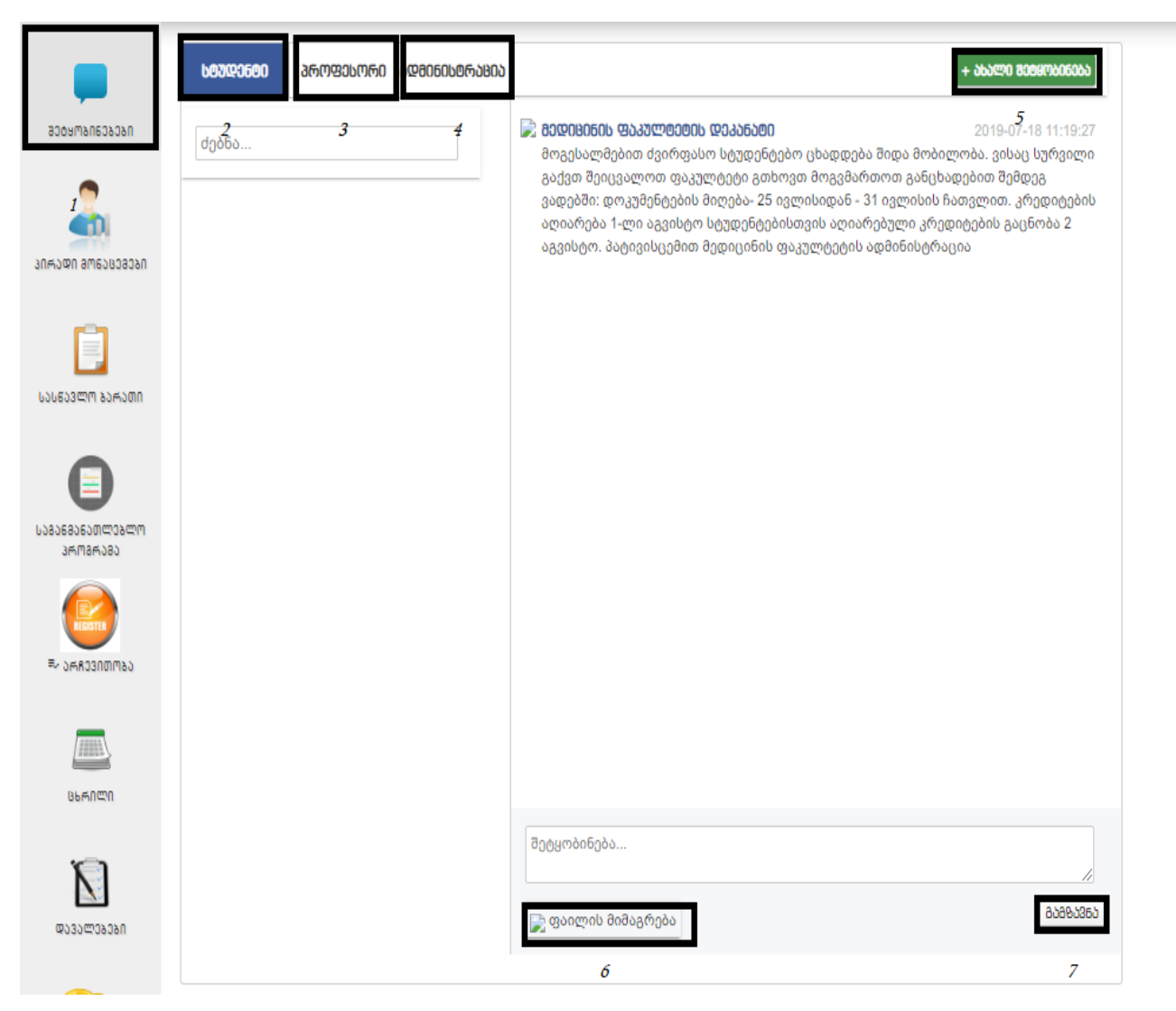

პირადი მონაცემების განყოფილებაში განთავსებულია პირადი მონაცემები, როგორიცაა: სპეციალობა, სწავლის საფეხური, მიმდინარე სემესტრი, სქესი, დაბადების თარიღი, საცხოვრებელი ადგილი, სტატუსი, ფაკულტეტი, კრედიტების ჯამი და ტელეფონის ნომერი. პირადი მონაცემების ველი ივსება ადმინისტრაციის მიერ. სტუდენტი ვალდებულია შეავსოს ტელეფონის ნომრის ველი მისი შეცვლის შემთხვევაში.

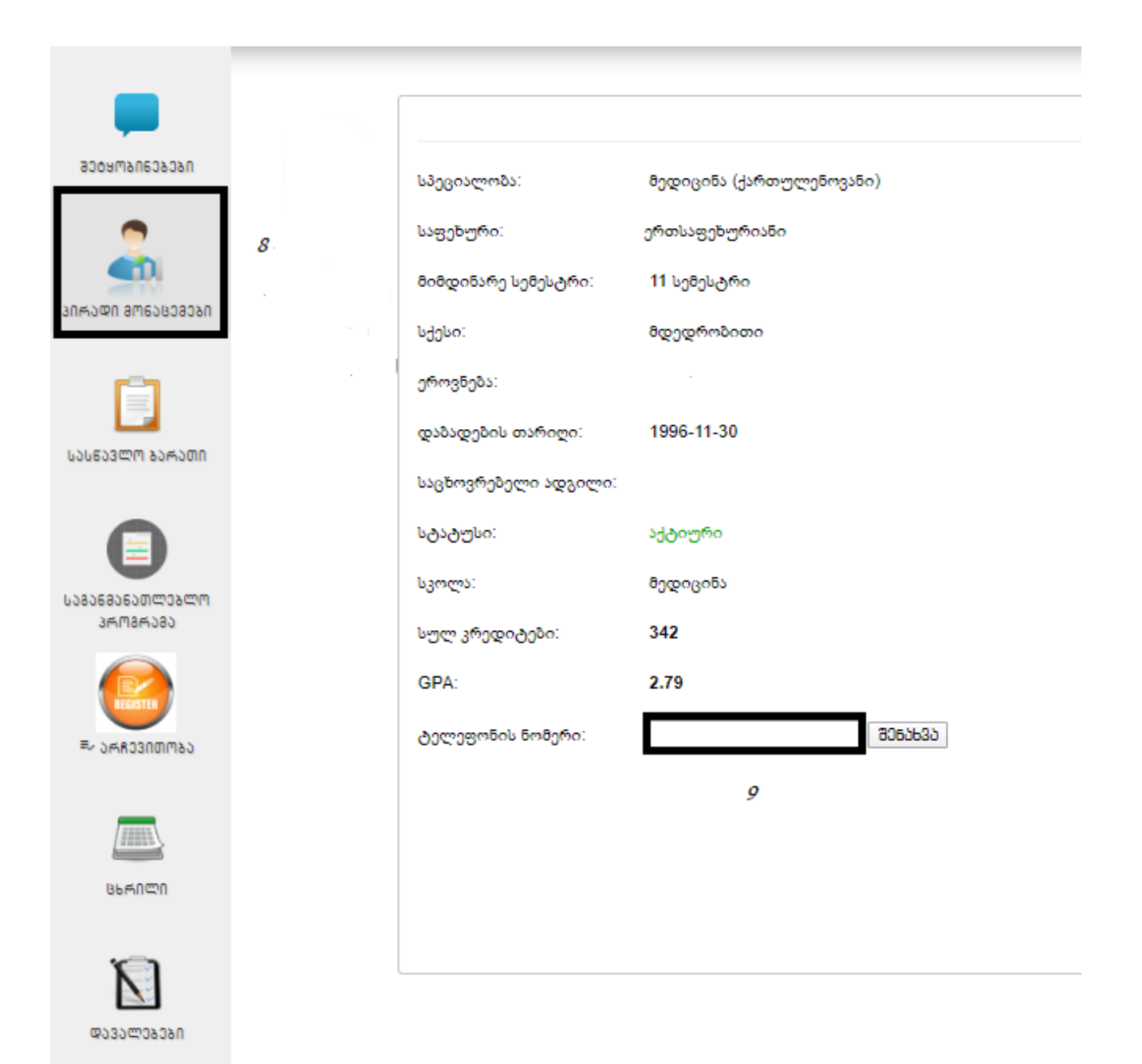

სასწავლო ბარათის ველი საშუალებას აძლებს სტუდენტს იხილოს თავისი შედეგები სემესტრების მიხედვით, საგნის დასახელება, ლექტორი, კრედიტი, ქულა, დეტალური შეფასება რომელშიც სტუდენტის შეფასების თითოეული კომპონენტი ჩანს. სილაბუსის ველს აქვს გადმოწერის ფუნქცია შესაბამისად სტუდენტს აქვს წვდომა თითოეული საგნის სილაბუსზე.

| -                                                                                                    | 11                                              | 12                                     | 13   | 14   | 15       | 16       | 17        |
|----------------------------------------------------------------------------------------------------|-------------------------------------------------|----------------------------------------|------|------|----------|----------|-----------|
| 9009M9U60909U                                                                                                  |                                                 | 9 სემესტრი                             |      |      |          |          |           |
| 2                                                                                                    | საგნის დასახელება                               | ლექტორი                                | კრედ | ქულა | შეფასება | დეტალური | სილაბუსი  |
| <b></b>                                                                                                    | ენდოკრინოლოგია (MD053m)                         | ნონა ქანტურია                          | 3    | 99   | Α        | შეფასება | გადმოწერა |
| 30ສັງຊີນ ສະຊຸດ ສະຊຸດ ສະຊຸດ ສະຊຸດ ສະຊຸດ ສະຊຸດ ສະຊຸດ ສະຊຸດ ສະຊຸດ ສະຊຸດ ສະຊຸດ ສະຊຸດ ສະຊຸດ ສະຊຸດ ສະຊຸດ ສະຊຸດ ສະຊຸດ | ურგენტული ქირურგია (MD049m)                     | კახი<br>ხუციშვილი,სოლომონ<br>ქერაშვილი | 6    | 84   | в        | შეფასება | გადმოწერა |
| ᲡᲐᲡᲬᲐᲕᲚᲝ ᲑᲐᲠᲐᲗᲘ                                                                                                | სისტემური დაავადებები, რევმატოლოგია<br>(MD051m) | მამუკა<br>ლორთქიფანიძე                 | 2    | 98   | A        | შეფასება | გადმოწერა |
| 0                                                                                                    | კლინიკური ალერგოლოგია (MD047m)                  | მაია რუხაძე                            | 4    | 73   | С        | შეფასება | გადმოწერა |
|                                                                                                    | ინფექციური დაავადებები ( <mark>MD056m</mark> )  | მაია ჟამუტაშვილი                       | 6    | 98   | Α        | შეფასება | გადმოწერა |
| ᲐᲒᲐᲜᲛᲐᲜᲐᲗᲚᲔᲑᲚᲝ<br>ᲞᲠᲝᲒᲠᲐᲛᲐ                                                                                     | მტკიცებითი მედიცინა (MD033m)                    | მიმოზა გენელიძე-<br>გუგუშვილი          | 3    | 87   | в        | შეფასება | გადმოწერა |
| REGISTER                                                                                                    | ინგლისური ენა 3 ( <mark>MD029m</mark> )         | იზაბელა ცეცაძე                         | 4    | 70   | D        | შეფასება | გადმოწერა |
| ≂~ ᲐᲠRᲔᲕᲘᲗᲝᲑᲐ                                                                                                  | ოფთალმოლოგია (MD054m)                           | თინათინ<br>ჯიქურაშვილი                 | 4    | 95   | Α        | შეფასება | გადმოწერა |
|                                                                                                    |                                                 | 10 სემესტრი                            |      |      |          |          |           |
|                                                                                                    | საგნის დასახელება                               | ლექტორი                                | კრედ | ქულა | შეფასება | დეტალური | სილაბუსი  |
| 86ᲠᲘᲚᲘ                                                                                                    | ჯანმრთელობის ფსიქოლოგია (MD027m)                | ნინო<br>რაქველიშვილი                   | 3    | 65   | D        | შეფასება | გადმოწერა |
| N                                                                                                    | შინაგანი დაავადებები 2 (MD048m)                 | მაკა ბულეიშვილი                        | 14   | 81   | в        | შეფასება | გადმოწერა |
| ᲓᲐᲕᲐᲚᲔᲑᲔᲑᲘ                                                                                                    | გინეკოლოგია (MD059m)                            | ზაზა<br>სინაურიძე,თამარ<br>გრძელიშვილი | 7    | 91   | A        | შეფასება | გადმოწერა |

საგანმანათლებლო პროგრამის ველში გაწერილია 12 სემესტრის სასწავლო კურსების გეგმა კრედიტებით, სემესტრებით და საგანზე დაშვების წინაპირობით, რაც გულისხმობს შემდეგს: მაგალითად, ანატომია 2-ს სტუდენტი ვერ გაივლის თუ 1-ელ სემესტრში ჩაბარებული არ აქვს ანატომია 1. საგანს შეიმლება ჰქონდეს რამდენიმე წინაპირობა. სასწავლო პროგრამაში თითოეული საგნის წინაპირობაა ასახული თავისი სემესტრებით.

|                                                                                                    |                                                                         | 19                                     | 20   | 21                                       | 22     |        |        |      |        |       |      |        |           |   |    |     |  |  |  |  |
|----------------------------------------------------------------------------------------------------|-------------------------------------------------------------------------|----------------------------------------|------|------------------------------------------|--------|--------|--------|------|--------|-------|------|--------|-----------|---|----|-----|--|--|--|--|
| <b>—</b>                                                                                                    | დიპლომირებული მედიკოსის ერთსაფეხურიანი საგანმანათლებლო პროგრამა (MAJOR) |                                        |      |                                          |        |        |        |      |        |       |      |        |           |   |    |     |  |  |  |  |
| 900AW902999U                                                                                                    | N                                                                       | სასწავლო კურსის/მოდული FCTS წინაპირობა |      |                                          |        |        | 36     | ედიტ | ების I | სემეს | ტრულ | ი განა | ანანილება |   |    |     |  |  |  |  |
| 2                                                                                                    |                                                                         | დასახელება/                            | 2010 | 010001177300                             | Т      | Ш      | ш      | IV   | ۷      | VI    | VII  | VIII   | IX        | х | XI | XII |  |  |  |  |
| າທະວອກຣ ກອດຮອບອາຊາຍ                                                                                                    | A                                                                       | სპეციალობის საბაზისო<br>სავალდებულო    | 69   |                                          |        |        |        |      |        |       |      |        |           |   |    |     |  |  |  |  |
| <b>B</b>                                                                                                    | A-<br>1                                                                 | სპეციალობის საბაზისო<br>სავალდებულო    | 69   |                                          | 23     | _      |        |      |        |       |      |        |           |   |    |     |  |  |  |  |
| LJL533ᲚᲝ ᲑᲐᲠᲐᲗᲘ                                                                                                    | 1                                                                       | ადამიანის ანატომია 1                   | 6    | არ აქვს                                  | >      | $\sim$ |        |      |        |       |      |        |           |   |    | ~   |  |  |  |  |
|                                                                                                    | 2 ციტოლოგია, ემბრიოლოგია 3                                              | არ აქვს                                | ~    | $\sim$                                   |        |        |        |      |        |       |      |        |           | ~ |    |     |  |  |  |  |
|                                                                                                    | 3                                                                       | მოლეკულური ბიოლოგია                    | 3    | არ აქვს                                  | ~      |        |        |      |        |       |      |        |           |   |    | ~   |  |  |  |  |
| 63836305000038000                                                                                                    | 4                                                                       | სამედიცინო ქიმია                       | 3    | არ აქვს                                  | ~      |        |        |      |        |       |      |        |           |   |    | ~   |  |  |  |  |
| Jeneral and a second second se | 5                                                                       | ზოგადი ფსიქოლოგია                      | 3    | არ აქვს                                  | ~      |        |        |      |        |       |      |        |           |   |    | ~   |  |  |  |  |
| Restro                                                                                                    | 6                                                                       | ბიოფიზიკა                              | 3    | არ აქვს                                  | ~      | $\sim$ | $\sim$ |      |        |       |      |        |           |   |    | ~   |  |  |  |  |
| ≕~ ວ⇔ສວວກຫຫວວ                                                                                                    | 7                                                                       | ადამიანის ანატომია 2                   | 6    | ადამიანის ანატომია 1                     | $\sim$ | >      | $\sim$ |      |        |       |      |        |           |   |    | ~   |  |  |  |  |
|                                                                                                    | 8                                                                       | ზოგადი ჰისტოლოგია                      | 3    | ციტოლოგია,<br>ემბრიოლოგია                | ~      | ~      | ~      |      |        |       |      |        |           |   |    |     |  |  |  |  |
| មកមាយ                                                                                                    | 9                                                                       | ბიოქიმიის საფუძვლები                   | 4    | სამედიცინო ქიმია,<br>მოლეკულური ბიოლოგია |        | ~      |        |      |        |       |      |        |           |   |    | ~   |  |  |  |  |
| Ň                                                                                                    | 10                                                                      | ადამიანის ფიზიოლოგია 1                 | 5    | ციტოლოგია,<br>ემბრიოლოგია                |        | ~      |        |      |        |       |      |        |           |   |    | ~   |  |  |  |  |
| ຫນວນຫວຽວຽກ                                                                                                    | 11                                                                      | ადამიანის ანატომია 3                   | 6    | ადამიანის ანატომია 2                     |        | $\sim$ | ~      |      |        |       |      |        |           |   |    | ~   |  |  |  |  |

სასწავლო ცხრილი სტუდენტს საშუალებას აძლევს დისტანციურად, დეკანატში მიუსვლელად გაეცნოს სასწავლო, შუალედურ და საბოლოო გამოცდების ცხრილს. ცხრილი იძლევა კონკრეტულ ინფორმაციას, ლექციებისა და სემინარების ჩატარების დროსა და ადგილზე (აუდიტორიაზე), გამოცდების თარიღზე, დროსა და ადგილზე, რომელ დისციპლინაში ან რომელ ლექტორთან არის გამოცდა, აუდიტორიაზე თუ სად ჩატარდება და როგორი ტიპის იქნება გამოცდა: ზეპირი, წერითი თუ კომპიუტერთან.

| სასწავლი კურსი |              | პრიყესინი        | დაწვების დრო | დასრელების დრო | 30307590 | cosficego  | აუდიტორია | გამოვდის მეთოდი | გამოვდის ტიპი      |
|----------------|--------------|------------------|--------------|----------------|----------|------------|-----------|-----------------|--------------------|
| ონკოლოგია      |              | იოსებ აბესაძე    | 12:00        | 13:00          | 0        | 2019-12-03 | 238       | კომპიუტერული    | მირითადი გამოცდა   |
| ჰემატოლოგია    |              | მაგდანა ბეთანელი | 12:00        | 13:00          | MD1401   | 2019-12-25 | 238       | კომპიუტერული    | მირითადი გამოცდა   |
| ნარკოლოგია     |              | სოფიკო ალავიძე   | 12:00        | 13:00          | MD1401   | 2019-12-10 | 238       | კომპიუტერული    | შუალედური გამოცდ:  |
| ონკოლოგია      |              | იოსებ აბესაძე    | 12:00        | 13:00          | 0        | 2019-11-28 | 238       | კომპიუტერული    | შუალედური გამოცდ:  |
| ჰემატოლოგია    |              | მაგდანა ბეთანელი | 12:00        | 13:00          | MD1401   | 2019-12-20 | 238       | კომპიუტერული    | შუალედური გამოცდა  |
| გერიატრია      |              | მავა ბულეიშვილი  | 12:30        | 13:30          | 0        | 2019-10-07 | 238       | კომპიუტერული    | მირითადი გამოცდა   |
| ნარკოლოგია     |              | სოფიკო ალავიძე   | 13:00        | 14:00          | MD1401   | 2019-12-13 | 238       | კომპიუტერული    | მირითადი გამოცდა   |
| ნეიროქირურგი   | 15           | იოსებ გვაზავა    | 14:00        | 15:00          | 0        | 2019-10-31 | 238       | კომპიუტერული    | მირითადი გამოცდა   |
| ემერჯენსი      |              | დავით აბულაშვილი | 14:00        | 15:00          | 0        | 2019-11-12 | 238       | კომპიუტერული    | მირითადი გამოცდა   |
| ემერჯენსი      |              | დავით აბულაშვილი | 15:00        | 16:00          | 0        | 2019-11-07 | 238       | კომპიუტერული    | შუალედური გამოცდ   |
| გერიატრია      |              | მავა ბულეიშვილი  | 16:00        | 17:00          | 0        | 2019-10-03 | 238       | კომპიუტერული    | შუალედური გამოცდ   |
| ტრავმატოლოგ    | ია-ორთოპედია | კობა სირბილაძე   | 16:00        | 17:00          | 0        | 2019-10-17 | 238       | კომპიუტერული    | შუალედური გამოცდ:  |
| ნეიროქირურგი   | 6            | იოსებ გვაზავა    | 16:00        | 17:00          | 0        | 2019-10-28 | 238       | კომპიუტერული    | შუალედური გამოცდ   |
| ტრავმატოლოგ    | ია-ორთოპედია | კობა სირბილაძე   | 16:10        | 17:10          | 0        | 2019-10-21 | 238       | კომპიუტერული    | მირითადი გამოცდა   |
| 900 Web        | პვლი კურსი   | 360536050        | დაწვების დრო | დასრულების დრ  | ko .     | 200392     | აუდიტორი  | s .             | ლექვია, პრაქტიკული |

86490000

დავალებების ველში ლექტორს შეუძლია ატვირთოს დამატებითი სასწავლო მასალები, დავალებები და მათი ჩაბარების კონკრეტული თარიღები. სტუდენტს შეუძლია ჩამოტვირთოს ლექტორის მიერ ატვირთული მასალები, დატოვოს კომენტარი ან კონკრეტული კითხვა.

| acosusuesosou                                  | პროფესორი სათაური<br>ოფესორი -<br>რაქველიშვილი | დავალება | Coorden Coorden C |
|------------------------------------------------|------------------------------------------------|----------|----------------------------------------------------------------------------------------------------|
|                                                | 000760806                                      |          | 🖷 გადძოხეოა                                                                                                    |
| 3UW900 9W8983999999999999999999999999999999999 | 29                                             | 30       | 31                                                                                                    |
| სასწავლო გაფათი                                |                                                |          |                                                                                                    |
| 0                                              |                                                |          |                                                                                                    |
| 608068050000800<br>36086080                    |                                                |          |                                                                                                    |
| €25000000000000000000000000000000000000        |                                                |          |                                                                                                    |
|                                                |                                                |          |                                                                                                    |
| ರ್ಚಾಗಿದ್<br>ಥುತ್ರಾಜ್ರಾಕ್ರಾಕಿಗ                  | 28                                             |          |                                                                                                    |

**ბიბლიოთეკის ველი** სტუდენტს აძლევს შესაძლებლობას ჩამოტვირთოს წიგნების ელექტრონული ვერსიები.

|                    | www.             | Same end Andam                                 |                                                            |                |               |                                                                                            |                |
|--------------------|------------------|------------------------------------------------|------------------------------------------------------------|----------------|---------------|--------------------------------------------------------------------------------------------|----------------|
|                    | კოდი             | სახელი <u>33</u>                               | ავტორი 34 35                                               | გამოცემის წელი | თემატიკა 36   | ელ. ვერსია 37                                                                              |                |
| 30M3Q0 8M638380    | 1                | მეტყველების კულტურის მირითადი პრინციპები       | ბერიკაშვილი მ.                                             | 2017           | ქართული ენა   | კულტურის მირითადი<br>პრინციპები.კენტავრი,თბ.,2017                                          | დაჯავშნა       |
|                    | 2                | Introductory Statistics                        | Illowsky B.                                                | 2017           | სტატისტიკა    | Barbara Illowsky,Susan<br>Dean-Introductory<br>Statistics.2017                             | დაევეშნა       |
| 636633577 83A300   | 4                | Oral&Maxillofacial Pathology                   | Neville B.,Damm D.and oth                                  | 2002           | პათოლოგია     | Brad W. Neville, Douglas<br>Damm and oth Oral &<br>Maxillofacial Pathology, 2002<br>- Copy | დაჯავშნა       |
| 6030680600mm       | 5                | Paediatric Dentistry                           | Bruzda-Zweich A., Pawtowska P., Szczepanska J              | 2009           | სტომატოლოგია  | Bruzda-Zweich A., Pawtowska<br>P., Szczepanska JPaediatric<br>Dentistry. Part One. 2009.   | დაჯავშნა       |
| Cochorine          | 7                | Prime Time, students book                      | Evans V.,Dooley J.                                         | 2012           | ინგლისური ენა | Evans V.,Dooley JPrime<br>Time,1st ed.,students<br>book.Exspress<br>Publishng,2012.        | დుగ్గుర్రితెరు |
| ≅~ ๖ศสวรก๗ฑ๖๖      | 9                | Focus Practice Tests Plus                      | Focus                                                      | 2016           | ინგლისური ენა | Focus-Focus Practice Tests<br>Plus.First ed.,printed in<br>Slovakia,2016.                  | დაჯავშნა       |
|                    | 10               | Oxford Word Skills                             | Gairns R.,Redman S.                                        | 2012           | ინგლისური ენა | Gairns R.,Redman Soxford<br>word<br>skills.intermediate.2008.                              | დაჯავშნა       |
|                    | 11               | Textbook of Preclinical Conservative Dentistry | Gard N.,Gard A.                                            | 2011           | სტომატოლოგია  | Gard N.,Gard ATextbook of<br>Preclinical Conservative<br>Dentistry.2011.                   | დაჯავშნა       |
| N                  | 12               | Pocket Atlas of Oral Diseases                  | Laskaris G.                                                | 2006           | სტომატოლოგია  | Pocket Atlas of Oral Diseases                                                              | დავავშნა       |
| ಹುತುಪಾರಕರಿಕಿಗ      | 32 <sub>13</sub> | Global human capital trends                    | A report by Deloitte Consulting LLP and Bersin by Deloitte | 2014           | ინგლისური ენა | Global human capital<br>trends.2014.Engaging the<br>21st-century workforce                 | დაჯავშნა       |
|                    | 14               | Essential of business comunication             | Guffey M.E.,Loewy P.                                       | 2013           | ბიზნესი       | Guffey M.E.,Loewy P<br>Essential of<br>businesscomunication.2013.                          | დაჯავშნა       |
| naccare<br>na care | 15               | Ingle's Endodontics                            | Ingle J.,Bakland L.,Baumgartner J                          | 2008           | სტომატოლოგია  | Ingle J.,Bakland<br>L.,Baumgartner JIngle's<br>Endodontics.Hamilton,2008.                  | დაჯავშნა       |
| cecommans          | 16               | Marketing Management                           | Kotler F.,Keller K.L.                                      | 2012           | მარკეტინგი    | Kotler F., Keller K.LMarketing<br>Management.14th<br>ed., Pearson, 2012                    | დაჯავშნა       |

სისტემიდან გასვლა ხდება **გასვლის ღილაკის** საშუალებით.

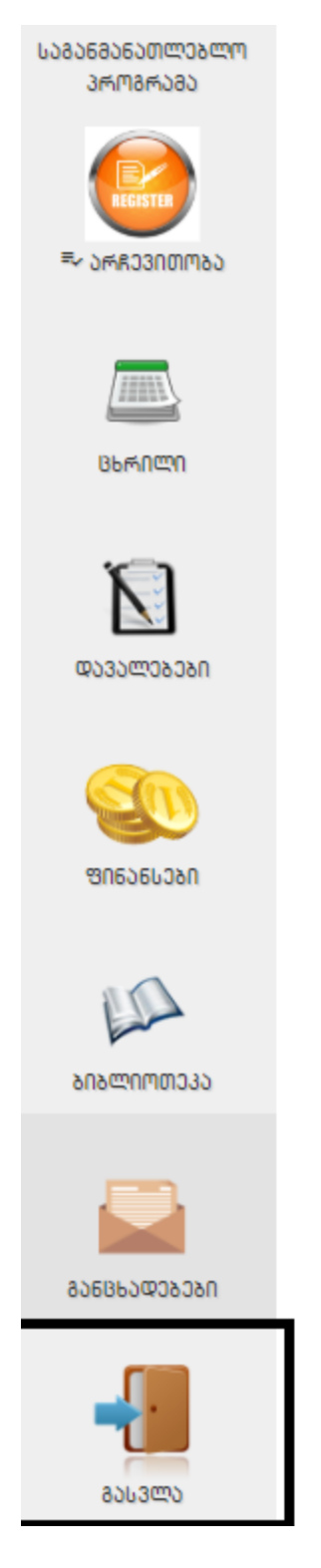

38